## 利用に応じた設定に変える(各種設定)

| 設定する項目   |                                                  | 設定                                                                                                    |                  |  |
|----------|--------------------------------------------------|----------------------------------------------------------------------------------------------------|------------------|--|
| 画面の明るさ   | コントラスト                                           | 「弱」/「強」で調整する(調整範囲:-15~±0~+15)                                                                                                    |                  |  |
|          | 明るさ<br>昼画面表示中は昼画面、<br>夜画面表示中は夜画面の<br>明るさを調整      | 910         「自動」:周囲の明るさに応じて、自動的に明るさを切り換えま<br>「手動」:「明」/「暗」で調整する。(調整範囲:-5~±0<br>(お買い上げ時の設定:昼画面+5、夜画面±0)           890         860         「暗」/「明」で調整する。(調整範囲:-5~±0~+5) | す。<br>~+5)       |  |
|          |                                                  | (お買い上げ時の設定:昼画面+5、夜画面±0)                                                                                                    |                  |  |
| 地図表示設定 1 | <b>オーティオ情報表示</b><br>(P.37)                       | 【 <b>す</b> る】: 地図画面に、用生中のオーティオ情報が表示されます。<br>· デジタルTV、DVD、VTRのときは表示されません。<br>「しない】: 地図画面に、オーディオ情報は表示されません。                                                            | 完了<br>を選ぶ        |  |
|          | <b>ルート表示</b> ルート色                                | 設定する「青」「黄」「赤」「緑」                                                                                                    | <u>完了</u><br>を選ぶ |  |
|          | 色・太さの変更 ルート太さ                                    | を選ぶ「標準」「太」 「極太」                                                                                                    |                  |  |
|          | <b>自車マーク</b><br>(P.35)                           | 設定する 「赤」 「青」 「黄」 「緑」<br>を選び                                                                                                    | 完了を選ぶ            |  |
|          | デザイン・大きさ<br>の変更                                  | 「大」 「中」 「小」<br>● 設定に関わらず、縮尺 1.6 km以上では「小」で表示<br>されます。                                                                                                    | .6,55,51         |  |
| 地図表示設定 2 | <b>ビジュアルシティマップ</b><br>表示(P.32)                   | 「 <b>す る</b> 」:ビジュアルシティマップが表示されます。<br>「しない」:ビジュアルシティマップは表示されません。                                                                                                    | <u>完了</u><br>を選ぶ |  |
|          | <b>都市高マップ自動表示</b><br>(P.32)                      | 「する」:都市高速を走行時に都市高マップが自動表示されます。<br>「しない」:都市高速を走行時に都市高マップは表示されません。                                                                                                    |                  |  |
|          | <b>駐車場マップ自動表示</b><br>(P.33)                      | 「する」: 駐車場に進入すると駐車場マップが自動表示されます。<br>(情報がある場合のみ)<br>「しない」: 駐車場マップは表示されません。                                                                                             |                  |  |
|          | 100m縮尺市街地図<br>表示(P.32)                           | 「する」:縮尺が100mのときには、市街地図が表示されます。<br>「しない」:縮尺が100mのときには、広域地図が表示されます。<br>(縮尺が25m~50mのときには市街地図が表示されます。)                                                                   |                  |  |
| 地図表示設定3  | <b>フロントワイド</b><br>(ヘディングアップ)(P.41)<br>ヘディングアップ時の | 「する」:フロントワイド(自車前方の地図を広く)で表示します。<br>「しない」:自車マークを地図の中心に表示します。                                                                                                    | <u>完了</u><br>を選ぶ |  |
|          | 現在地表示を設定                                         |                                                                                                    |                  |  |
|          | フロントワイド<br>(ノースアップ)(P.41)                        | 「する」:フロントワイド(自車前方の地図を広く)で表示します。<br>「しない」:自車マークを地図の中心に表示します。                                                                                                    |                  |  |
|          | ノー人アップ時の現在地<br>表示を設定                             |                                                                                                    |                  |  |
|          | <b>走行軌跡表示</b> (P.36)                             | 「する」:走行軌跡(自車が走行した軌跡)が赤い点で表示されます。<br>「しない」:走行軌跡は表示されません。<br>・走行軌跡のデータは消去されません。再表示するには、<br>「する」に設定してください。<br>・走行軌跡のデータを消去するには→P.36                                     |                  |  |
|          | <b>立体ランドマーク表示</b><br>(P.37)                      | 「 <b>す る</b> 」:地図上に立体ランドマークが表示されます。<br>「しない」:地図上に立体ランドマークは表示されません。                                                                                                   |                  |  |
|          | <b>シーズンレジャーランド<br/>マーク表示</b> (P.37)              | 「 <b>す る</b> 」:地図上にシーズンレジャーランドマークが表示されます。<br>「しない」:地図上にシーズンレジャーランドマークは表示されません。                                                                                       |                  |  |
|          | 抜け道表示(P.36)                                      | 「 <b>す る</b> 」:抜け道(緑色の線)が表示されます。(縮尺:25 m~800 m)<br>「しない」:抜け道は表示されません。                                                                                                |                  |  |

|         | 設定する項目                                                                                                    |                                       | 設定                                                                                   |                  |
|---------|----------------------------------------------------------------------------------------------------|---------------------------------------|--------------------------------------------------------------------------------------|------------------|
| 地図表示設定4 | 地図長日                                                                                                    | <b>図スクロール地名表示</b><br>2.35)            | 「する」:スクロール時に、カーソル付近の地名や道路名称、道路<br>番号が表示されます。<br>「しない」:地図スクロール地名表示されません。              | <u>完了</u><br>を選ぶ |
|         | いない<br>などです。<br>第1<br>1<br>1<br>1<br>1<br>1<br>1<br>1<br>1<br>1<br>1<br>1<br>1<br>1<br>1<br>1<br>1<br>1<br>1 | <b>尺切換メッセージ表示</b><br>?.40)            | 「する」:切り換えた縮尺で、表示できない情報(VICS情報など)<br>がある場合、メッセージが表示されます。<br>「しない」:縮尺切換メッセージは表示されません。  |                  |
| 探索認定    | <b>渋</b><br>(P                                                                                               | <b>滞データバンク探索</b><br>9.64)             | 「する」:渋滞データバンクを考慮してルートが探索されます。<br>「しない」:渋滞データバンクはルート探索に反映されません。                       | <u>完了</u><br>を選ぶ |
|         | <b>VI</b><br>(P                                                                                              | I <b>CS経路探索</b><br>2.64、65)           | 「する」:ルート探索時に、VICS経路探索(VICS情報を利用した<br>ルート探索)を行います。<br>「しない」:VICS経路探索されません。            |                  |
|         | ス                                                                                                    | マートIC自動利用                             | 「する」:スマートICの利用を考慮したルートを探索します。                                                        |                  |
|         | 深日 花                                                                                                    | 案(P.65)<br>ンテリジェントルート                 | しない]: 人マートじを通るルートは採索されません。<br>「オース」: 並の上く通る道が自動的に記憶され、ルート探索に反映                       | -                |
|         |                                                                                                    | マリッシュントル ト<br>索(P.64)                 | 「りる」、自なるく過る道が自動してにはほせてかり、「水本に反映<br>されます。<br>「しない」:インテリジェントルートは記憶されず、利用もできません。        |                  |
|         | オ                                                                                                    | <b>ートリルート</b> (P.65)                  | 「する」: ルートからはずれたとき、自動的に再探索します。<br>通常は「する」に設定してください。<br>「しない」: ルートからはずれても、自動的に再探索しません。 |                  |
|         | <b>季</b><br>(P                                                                                               | 節規制メッセージ表示<br><sup>2.58)</sup>        | 「する」:ルート探索時に季節規制区間を通る場合、季節規制メッ<br>セージが表示されます。                                        |                  |
|         | *                                                                                                    |                                       | 「しない」:季節規制メッセージは表示されません。                                                             |                  |
|         | ×                                                                                                    | <b>差只加入凶表示</b> (P.34)                 | 「∮ る」・父差点拡大図、難父差点拡大図、側道拡大図、ハイリエイ<br>入口案内が表示されます。<br>「しない」:上記の拡大図は表示されません。            | 元」<br>を選ぶ        |
| DUL     | ハ<br>(P                                                                                                    | <b>イウェイ分岐図表示</b><br>2.34)             | 「する」:高速道路の分岐点で、ハイウェイ分岐図が表示されます。<br>「しない」:ハイウェイ分岐図は表示されません。                           |                  |
|         | E1                                                                                                    | TC 拡大図表示(P.34)                        | 「する」:料金所手前でETC拡大図が表示されます。<br>「しない」:ETC拡大図は表示されません。                                   |                  |
|         | <b>外空</b>                                                                                                    |                                       | ● 別売のETC車載器/DSRC車載器接続時は、「する」に設定して<br>ください。                                           |                  |
|         | 1 ル<br>(P                                                                                                    | <b>ートガイド自動表示</b><br>P.33)             | 「す る」:ルート案内中、ルートガイドが自動表示されます。<br>「 <b>しない</b> 」:ルートガイドは表示されません。                      |                  |
|         | レ<br>(P                                                                                                    | <b>ーンリスト自動表示</b><br><sup>9</sup> .33) | <b>す る</b> ]: 一般道でのルート案内中、レーンリストが自動表示されます。<br>「しない]: レーンリストは表示されません。                 |                  |
|         | 目<br>(P                                                                                                    | <b>的地方向直線表示</b><br>2.38)              | 「する」:現在地から次の経由地または目的地の方向が橙色の直線<br>で表示されます。<br>「しない」:目的地方向直線は表示されません。                 |                  |
| 新中語気を   | <b>踏</b><br>(P                                                                                               | <b>切案内</b><br>2.35、44、66)             | 「する」: 踏切にさしかかると、マークと音声で案内されます。<br>「しない」: 踏切案内されません。                                  | <u>完了</u><br>を選ぶ |
|         | 合<br>(P                                                                                                    | <b>流案内</b><br>2.35、44、66)             | 「する」:高速道路・有料道路での合流地点が、マークと音声で案<br>内されます。<br>「しない」:合流案内されません。                         |                  |
|         | 物役(P                                                                                                    | ー <b>ブ案内</b><br>2.35、44、66)           | 「する」:急なカーブにさしかかると、マークと音声で案内されます。<br>「しない」:カーブ案内されません。                                |                  |
|         |                                                                                                    | · <b>ーン案内</b><br>2.35、44、67)          | 「する」:高速道路、有料道路ではレーンが減少する地点がマーク<br>と音声で案内され、一般道では専用レーンがある地点が<br>音声で案内されます。            |                  |
|         | _                                                                                                    |                                       | 「しない」:レーン案内されません。                                                                    |                  |
|         | 事<br>(P                                                                                                    | <b>政多発地点案内</b><br>2.35、44、67)         | <ul> <li>□ る」:事故多発地点にさしかかると、マークと音声で案内されます。</li> <li>□しない」:事故多発地点案内はされません。</li> </ul> |                  |

設定